# Configurazione dello strumento di migrazione Secure Firewall per la migrazione di ASA

### Sommario

Introduzione Prerequisiti Requisiti Componenti usati Premesse Configurazione Esempio di rete Procedura di configurazione Risoluzione dei problemi

### Introduzione

In questo documento viene descritta la procedura di migrazione di Cisco Adaptive Security Appliance (ASA) a Cisco Firepower.

Contributo di Ricardo Vera, Cisco TAC Engineer.

### Prerequisiti

#### Requisiti

Cisco raccomanda la conoscenza di Cisco Firewall Threat Defense (FTD) e Adaptive Security Appliance (ASA).

#### Componenti usati

Le informazioni fornite in questo documento si basano sulle seguenti versioni software e hardware:

- Windows PC con Firepower Migration Tool (FMT) versione 3.0.1
- Adaptive Security Appliance (ASA) v9.16.1
- Secure Firewall Management Center (FMCv) v7.0.1
- Secure Firewall Threat Defense Virtual (FTDv) v7.0.1

Le informazioni discusse in questo documento fanno riferimento a dispositivi usati in uno specifico ambiente di emulazione. Su tutti i dispositivi menzionati nel documento la configurazione è stata ripristinata ai valori predefiniti. Se la rete è operativa, valutare attentamente eventuali conseguenze derivanti dall'uso dei comandi.

I requisiti specifici per questo documento includono:

- Cisco Adaptive Security Appliance (ASA) versione 8.4 o successive
- Secure Firewall Management Center (FMCv) versione 6.2.3 o successiva

Lo strumento di migrazione del firewall supporta questo elenco di dispositivi:

- Cisco ASA (8.4+)
- Cisco ASA (9.2.2+) con FPS
- Punto di controllo (r75-r77)
- Punto di controllo (r80)
- Fortinet (5.0+)
- Palo Alto Networks (6.1+)

Prima di procedere con la migrazione, prendere in considerazione le <u>linee guida e le limitazioni</u> per lo strumento di migrazione del firewall.

## Configurazione

Esempio di rete

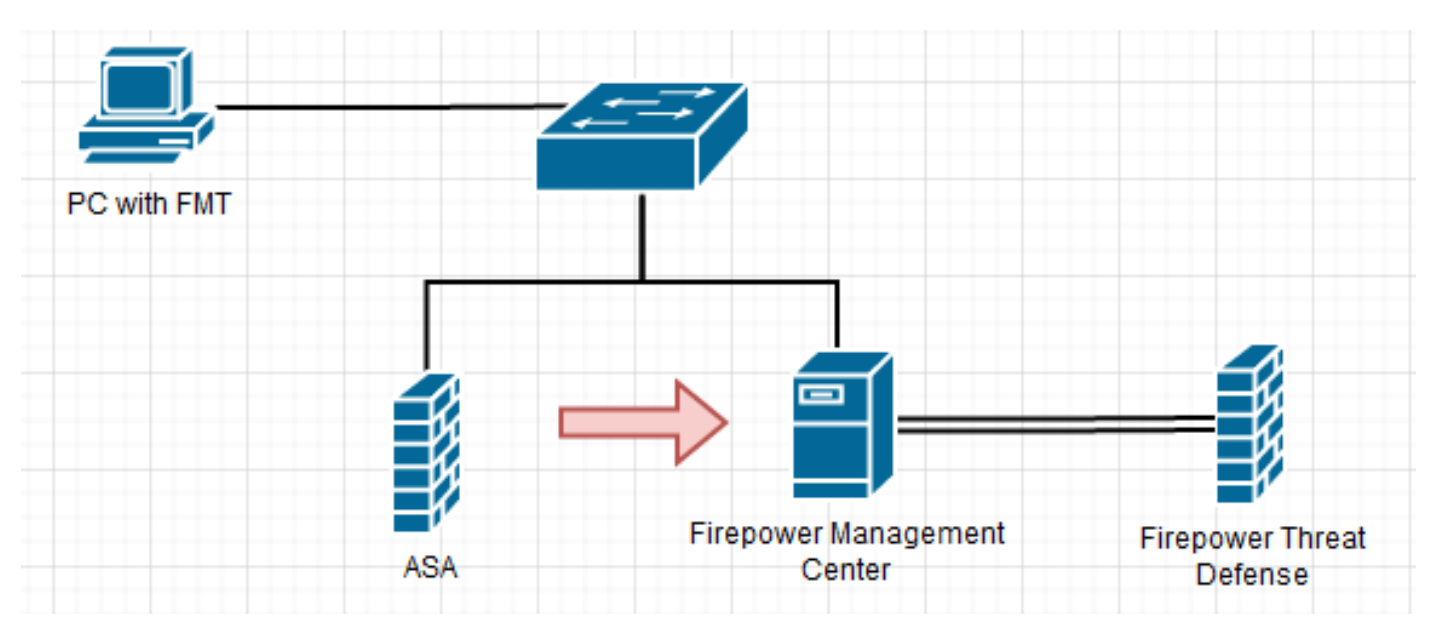

Procedura di configurazione

1. Scarica l'ultimo strumento di migrazione Firepower da Cisco Software Central:

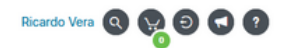

#### Software Download

cisco

Downloads Home / Security / Firewalls / Next-Generation Firewalls (NGFW) / Secure Firewall Threat Defense Virtual / Firepower Migration Tool (FMT)- 3.0.1

| Expand All Collapse Al<br>Latest Release<br>3.0.1 | D | Release 3.0.1                                                                                                    | Related Links a<br>Open Source<br>Release Notes for 3<br>Install and Upgrade | and Documentation<br>0.1<br>Guides |      |
|---------------------------------------------------|---|----------------------------------------------------------------------------------------------------|------------------------------------------------------------------------------|------------------------------------|------|
| 2.5.3                                             |   | File Information                                                                                                    | Release Date                                                                 | Size                               |      |
| 3<br>2                                            | > | The extractor will be used to extract checkpoint device-specific configurations which will be used as an input to Firepower Migration Tool. FMT-CP-Config-Extractor_v3.0.1-7373.exe Advisories | 10-Aug-2022                                                                  | 9.83 MB                            | ±₩   |
|                                                   |   | Firepower Migration Tool 3.0.1 for Mac<br>Firepower_Migration_Tool_v3.0.1-7373.command<br>Advisories                                                                                           | 10-Aug-2022                                                                  | 34.75 MB                           | ±₩   |
|                                                   |   | Firepower Migration Tool 3.0.1 for Windows<br>Firepower_Migration_Tool_v3.0.1-7373.exe<br>Advisories 📬                                                                                         | 10-Aug-2022                                                                  | 35.42 MB                           | ± \; |

### 2. Fare clic sul file scaricato in precedenza sul computer.

| 🕂   🕑 📙 = I                                   |                |                    | Manage               | Downloads             |                    |             |           |   | - |   | ) ×       | ( |
|-----------------------------------------------|----------------|--------------------|----------------------|-----------------------|--------------------|-------------|-----------|---|---|---|-----------|---|
| File Home                                     | Share          | View               | Application Tools    |                       |                    |             |           |   |   |   | $\sim$    | ? |
| $\leftarrow \rightarrow \cdot \cdot \uparrow$ | 🕹 > This PC    | > Dov              | wnloads              |                       |                    |             |           | ~ | G | 2 | Search D. |   |
| 🖈 Quick acces                                 | s              | N                  | lame                 |                       | Date modified      | Туре        | Size      |   |   |   |           |   |
| Desktop                                       |                | $_{*}$ $^{\vee I}$ | Last week (1)        |                       |                    |             |           |   |   |   |           |   |
| Downloads                                     | ;              | * 🚦                | Firepower_Migration_ | _Tool_v3.0.1-7373.exe | 8/11/2022 10:06 PM | Application | 36,270 KB |   |   |   |           |   |
| Document                                      | s              | *                  |                      |                       |                    |             |           |   |   |   |           |   |
| Pictures                                      |                | *                  |                      |                       |                    |             |           |   |   |   |           |   |
| etc                                           |                |                    |                      |                       |                    |             |           |   |   |   |           |   |
| 👌 Music                                       |                |                    |                      |                       |                    |             |           |   |   |   |           |   |
| 📑 Videos                                      |                |                    |                      |                       |                    |             |           |   |   |   |           |   |
| len OneDrive                                  |                |                    |                      |                       |                    |             |           |   |   |   |           |   |
| 💻 This PC                                     |                |                    |                      |                       |                    |             |           |   |   |   |           |   |
| 🧊 3D Objects                                  |                |                    |                      |                       |                    |             |           |   |   |   |           |   |
| 📃 Desktop                                     |                |                    |                      |                       |                    |             |           |   |   |   |           |   |
| 🔮 Document                                    | s              |                    |                      |                       |                    |             |           |   |   |   |           |   |
| 👆 Downloads                                   | ;              |                    |                      |                       |                    |             |           |   |   |   |           |   |
| 👌 Music                                       |                |                    |                      |                       |                    |             |           |   |   |   |           |   |
| Pictures                                      |                |                    |                      |                       |                    |             |           |   |   |   |           |   |
| Videos                                        |                |                    |                      |                       |                    |             |           |   |   |   |           |   |
| 🏪 Local Disk                                  | (C:)           |                    |                      |                       |                    |             |           |   |   |   |           |   |
| 💣 Network                                     |                |                    |                      |                       |                    |             |           |   |   |   |           |   |
| 1 item 1 item s                               | elected 35.4 N | 1B                 |                      |                       |                    |             |           |   |   |   |           |   |

**Nota:** Il programma si apre automaticamente e una console genera automaticamente il contenuto nella directory in cui è stato eseguito il file.

|                                                                                                    | constant of mapping                                                                                                    | inte inspaces                                                                                   | 2.000_VL0.11111000                          |                                                                                                    |                                                                                     |                                       | -   |       | ~                  |
|----------------------------------------------------------------------------------------------------|----------------------------------------------------------------------------------------------------|-------------------------------------------------------------------------------------------------|---------------------------------------------|----------------------------------------------------------------------------------------------------|-------------------------------------------------------------------------------------|---------------------------------------|-----|-------|--------------------|
| 08-18 21:24                                                                                                    | :49,752 [                                                                                                    | ENF 0                                                                                           | init   > 1in                                | itializing"                                                                                                    | n.671.415                                                                           |                                       |     |       |                    |
| -08-18 21:24                                                                                                    | 50,189                                                                                                    |                                                                                                 | tool version1 a                             |                                                                                                    |                                                                                     |                                       |     |       |                    |
| -08-18 21:24                                                                                                    | 50,252                                                                                                    |                                                                                                 |                                             |                                                                                                    |                                                                                     |                                       |     |       |                    |
| -08-18 21:24                                                                                                    | :51,252                                                                                                    |                                                                                                 |                                             |                                                                                                    |                                                                                     |                                       |     |       |                    |
| -08-18 21:24                                                                                                    | 151,268                                                                                                    |                                                                                                 | client] = "Gett                             |                                                                                                    |                                                                                     |                                       |     |       |                    |
| -08-18 21:24                                                                                                    | 51,299                                                                                                    |                                                                                                 | client] > "No d                             |                                                                                                    |                                                                                     |                                       |     |       | ally               |
| -00-10 21:24                                                                                                    | :51.314 (                                                                                                    |                                                                                                 | settions1 > "Di                             |                                                                                                    |                                                                                     |                                       |     |       |                    |
| -08-18 21:24                                                                                                    | 151,314 [                                                                                                    | DEBUG                                                                                           | common] > "sess                             | ion table record                                                                                                    | ds count:1"                                                                         |                                       |     |       |                    |
| 08-18 21:24                                                                                                    | :51,314 [                                                                                                    |                                                                                                 |                                             |                                                                                                    |                                                                                     |                                       |     |       |                    |
| unging on htt                                                                                                    | 198,799 [<br>to://loca                                                                                                    | thost:000                                                                                       | R/ (Press CTRL+C                            | to guit)                                                                                                    |                                                                                     |                                       |     |       |                    |
| 0.0.1 [1                                                                                                    | 8/Aug/202                                                                                                    | 2 21:24:50                                                                                      | 6] "GET / HTTP/1                            | .1" 200 -                                                                                                    |                                                                                     |                                       |     |       |                    |
| 0.0.1 [1]                                                                                                    | 8/Aug/202                                                                                                    | 2 21:24:50                                                                                      | 6] "GET /styles.                            | a0d79d0031ca159                                                                                                    | b2361.bundle.                                                                       | CSS HTTP/1.1" 200                     |     |       |                    |
| 0.0.1 - [1]                                                                                                    | 8/Aug/202                                                                                                    | 2 21:24:56                                                                                      | 6] "GET /inline.<br>6] "GET /inline.        | 118558C5754e5a3                                                                                                    | d4376.bundle.                                                                       | 15 HTTP/1.1" 200 -                    |     |       |                    |
| 0.0.1 [1]                                                                                                    | 8/Aug/202                                                                                                    | 2 21:24:56                                                                                      | 61 "GET /oolvfil                            | ls.76c2f21d4e2a                                                                                                    | 1188f46c.bund                                                                       | le.1s HTTP/1.1" 20                    | ð - |       |                    |
| 0.0.1 [11                                                                                                    | 8/Aug/202                                                                                                    | 2 21124150                                                                                      | 6] "GET /main.77                            | 7e77bd49Fe82694                                                                                                    | ala.bundle.js                                                                       | HTTP/1.1" 200 -                       |     |       |                    |
| -08-18 21:24                                                                                                    | :57,67512                                                                                                    | 7.0.0.1 -                                                                                       | - [18/Aug/2022                              | 21:24:57] "GET                                                                                                    | /assets/clsco                                                                       | .svg HTTP/1.1" 200                    |     |       |                    |
| 01-10 21-24                                                                                                    | 57 704 0                                                                                                    | OCTURE OF                                                                                       | company a Transi                            | lon table percent                                                                                                    | da count-12                                                                         |                                       |     |       |                    |
| 0.0.1 [1]                                                                                                    | 8/4/2/202                                                                                                    | 2 21124163                                                                                      | 7] "GET /and /eul                           | a check HTTP/1                                                                                                    | 1" 200 -                                                                            |                                       |     |       |                    |
| 0.0.1 [1]                                                                                                    | 8/Aug/202                                                                                                    | 2 21:24:53                                                                                      | 7] "G[T /assets/                            | icons/login.png                                                                                                    | HTTP/1.1" 200                                                                       | ð -                                   |     |       |                    |
| 0.0.1 [1]                                                                                                    | 8/Aug/202                                                                                                    | 2 21:24:54                                                                                      | 8] "GET /assets/.                           | Lmages/1.png HT                                                                                                    | TP/1.1" 200 -                                                                       |                                       |     |       |                    |
| 0.0.1 [1]                                                                                                    | 8/Aug/202                                                                                                    | 2 21:24:54                                                                                      | 8] "GET /assets/                            | Images/3.prg HT                                                                                                    | TP/1.1" 200 -                                                                       |                                       |     |       |                    |
| 0.0.1 [1]                                                                                                    | Frangr202                                                                                                    | 2 21:24:54                                                                                      | B] "GET /Assets/:<br>b) TGET /Assets/:      | Lmages/2.prig HT                                                                                                    | TP/1.1" 200 -                                                                       |                                       |     |       |                    |
| CINER En                                                                                                    | or magnitude                                                                                                    | A                                                                                               | of or restroom                              | FECO INTERFECT                                                                                                    | cee -                                                                               |                                       |     |       |                    |
| D                                                                                                    | edi                                                                                                    |                                                                                                 |                                             |                                                                                                    |                                                                                     |                                       |     |       | ×                  |
| Rome Share                                                                                                    | eds<br>1 View                                                                                                    |                                                                                                 |                                             |                                                                                                    |                                                                                     |                                       |     | 0     | ×                  |
| Hone Share                                                                                                    | eds<br>e View<br>his.PC > Dew                                                                                                    | nloads >                                                                                        |                                             |                                                                                                    |                                                                                     |                                       | ~ 0 | ,o se | ×<br>~             |
| 2 ■ a   Dewnlo<br>Hone Shar<br>→ + + ▲ → 3                                                                                                    | eds<br>e View<br>Nis.PC > Dow<br>Ni                                                                                                    | nicads >                                                                                        | •                                           | Date modified                                                                                                    | 1pe                                                                                 | See                                   | v 0 | P fer | ×<br>v             |
| Point acres                                                                                                    | eds<br>v View<br>No.PC > Dow<br>No.                                                                                                    | nticads ><br>arrie<br>Steps                                                                     | Å                                           | Date modified<br>6/16/2022-9:24 PM                                                                                                    | Tjore<br>File folder                                                                | See                                   | v 0 | P Se  | X<br>v (           |
| Pone Shar<br>Hone Shar<br>Pone Shar<br>Dark access<br>Dark access                                                                                                    | eds<br>v View<br>No.PC > Dew<br>No.                                                                                                    | ntoads ><br>ame<br>Togs<br>resivutes                                                            | *                                           | Date modified<br>Brits/2022-924 PM<br>Brits/2022-924 PM                                                                                                    | Tjær<br>För folder<br>För folder                                                    | Sor                                   | v 0 | P fer | X<br>~ (           |
| Image: State State       Home: Share       Home: Share       Image: Share       Image: Share <td>eds<br/>v View<br/>No. PC + Dew</td> <td>nicads &gt;<br/>kngs<br/>necources<br/>app.covfig.tet</td> <td>*</td> <td>Date modified<br/>Brits/DE2-B24 PM<br/>Brits/DE2-B24 PM<br/>Brits/DE2-B24 PM</td> <td>Tjør<br/>Färfolder<br/>Färfolder<br/>Tent Ducument</td> <td>Soc 110</td> <td>v 0</td> <td>,2 Se</td> <td>×<br/></td>                                                                                                    | eds<br>v View<br>No. PC + Dew                                                                                                    | nicads ><br>kngs<br>necources<br>app.covfig.tet                                                 | *                                           | Date modified<br>Brits/DE2-B24 PM<br>Brits/DE2-B24 PM<br>Brits/DE2-B24 PM                                                                                                    | Tjør<br>Färfolder<br>Färfolder<br>Tent Ducument                                     | Soc 110                               | v 0 | ,2 Se | ×<br>              |
| V Downloads                                                                                                    | eds<br>v View<br>his.PC > Dev                                                                                                    | niçadı ><br>arre<br>Roja<br>resources<br>app.config.ht<br>Fragouer,Mig                          | ~<br>I patien, Tool, vJ.S.1-1773.exe        | Date modified<br>6/16/2522-924 PM<br>8/16/2522-924 PM<br>6/16/2522-924 PM<br>8/15/2522-924 PM                                                                                                    | Type<br>File folder<br>File folder<br>Test Decement<br>Application                  | 501<br>113<br>3(22518                 | v 0 | ₽ Se  | ×<br>~ 1           |
| Image: State State       Home       Home       Image: State       Image: State       Doubleds       Doubleds       Doubleds       Pocuments       Pocuments                                                                                                    | eds<br>v View<br>his.PC > Dew<br>No.                                                                                                    | niceds ><br>arre<br>Rogs<br>resources<br>app.config.ht<br>frequent.Mig<br>htt.migration.s       | n<br>gation_Tool_v121-1373.exe<br>ugite     | Date modified<br>Brills/2022-024 PM<br>Brills/2022-024 PM<br>Brills/2022-024 PM<br>Brills/2022-024 PM<br>Brills/2022-024 PM                                                                                                    | Type<br>File folder<br>File folder<br>Tent Document<br>Application<br>SQLITE File   | 501<br>148<br>14229-08<br>534-08      | ~ 0 | ₽ Se  | ×<br>with D        |
| Image: State State       Home: Share       Home: Share       Image: Share       Image: Share <td>eds<br/>No.PC &gt; Dow<br/>No.<br/>No.<br/>No.<br/>No.<br/>No.<br/>No.<br/>No.<br/>No.</td> <td>nloads &gt;<br/>arre<br/>Roga<br/>Reportes<br/>App_confight<br/>Fragewer,Mig<br/>Itd_migration.c</td> <td>-<br/>pation_Tool_v111-7373.exe<br/>uplice</td> <td>Determodified<br/>Britis/2022-b24 PM<br/>Britis/2022-b24 PM<br/>Britis/2022-b24 PM<br/>Britis/2022-b24 PM<br/>Britis/2022-b24 PM</td> <td>Type<br/>File folder<br/>File folder<br/>Souther<br/>Application<br/>SQL/IE File</td> <td>504<br/>1 KB<br/>30(20 KB<br/>304 KB</td> <td>v 0</td> <td>P Se</td> <td>X<br/>~ (</td>                                                                                                    | eds<br>No.PC > Dow<br>No.<br>No.<br>No.<br>No.<br>No.<br>No.<br>No.<br>No.                                                                                                    | nloads ><br>arre<br>Roga<br>Reportes<br>App_confight<br>Fragewer,Mig<br>Itd_migration.c         | -<br>pation_Tool_v111-7373.exe<br>uplice    | Determodified<br>Britis/2022-b24 PM<br>Britis/2022-b24 PM<br>Britis/2022-b24 PM<br>Britis/2022-b24 PM<br>Britis/2022-b24 PM                                                                                                    | Type<br>File folder<br>File folder<br>Souther<br>Application<br>SQL/IE File         | 504<br>1 KB<br>30(20 KB<br>304 KB     | v 0 | P Se  | X<br>~ (           |
| Image: State           Hone: Shate           Hone: Shate           Decktop           Decktop           Decktop           Decktop           Decktop           Persenters           Persenters           Persenters           etc           Music                                                                                                    | eds<br>v View<br>Na PC > Dow                                                                                                    | nleads ><br>knoc<br>Repu<br>recources<br>App_config.ht<br>Fingever,Mg<br>hd_migration.c         | n<br>gation_Tool_v121-1333.exe<br>ogite     | Determodified<br>Brits/2822-624 PM<br>Brits/2822-624 PM<br>Brits/2822-624 PM<br>Brits/2822-624 PM<br>Brits/2822-624 PM                                                                                                    | Type<br>File folder<br>File folder<br>Set Decument<br>Application<br>SQL/TE File    | 504<br>1 (3)<br>9(275 (3)<br>504 (3)  | v 0 | p Sa  | ×                  |
| Image: State State       Home       Home       Home       Image: State       Dealthop       Dealthop       Dealthop       Dealthop       Dealthop       Dealthop       Dealthop       Dealthop       Dealthop       Dealthop       Dealthop       Home       Home       Home       Home       Home                                                                                                    | ebi<br>v View<br>his PC > Dew<br>Fi<br>#                                                                                                    | niloads ><br>kmc<br>Rogs<br>Rogs.<br>App_config.ht<br>Fingower,Mig<br>htd_migration.c           | ~<br>pation_Tool_v1.0.1-7373.exe<br>uplice  | Determodified<br>Britis/2022-b24 PM<br>Britis/2022-b24 PM<br>Britis/2022-b24 PM<br>Britis/2022-b24 PM<br>Britis/2022-b24 PM                                                                                                    | Type<br>File folder<br>File folder<br>Sot Document<br>Application<br>SQL/IE File    | 504<br>1 KB<br>304 KB<br>304 KB       | v 0 | p Se  | X<br>v (<br>m(h D. |
| Image: State State       Hone       Hone       Hone       State       Dealthap       Dealthap       Dealthap       Dealthap       Dealthap       Dealthap       Dealthap       Dealthap       Dealthap       Dealthap       Dealthap       Dealthap       House       Music       Videos       OneDrive                                                                                                    | ebi<br>ni View<br>his PC > Dew<br>Pi                                                                                                    | ntisads ><br>arre<br>Roga<br>recourtes<br>app_confight<br>Fingouer_Mig<br>http://wjaston.o      | ^<br>pation_Tool_v1⊥1-7373.exe<br>upDe      | Determodified<br>6/18/2022-024 PM<br>6/18/2022-024 PM<br>6/18/2022-024 PM<br>6/18/2022-024 PM                                                                                                    | Type<br>File-folder<br>File-folder<br>Text Document<br>Application<br>SQL/TE File   | 504<br>1 KB<br>36,279 KB<br>304 KB    | v 0 | ₽ Se  | X<br>vieta D.      |
| Cuick access Decktop Decenters Periode Periode Decenters Periode Rec Music Videos ConeDrive This PC                                                                                                    | eds<br>No View<br>has PC > Dow<br>No<br>2                                                                                                    | ntoads ><br>ana<br>Rogs<br>mountes<br>app_confight<br>fragower,Mig<br>htd_migration.c           | ^<br>pation_loot_v1.0.1-7373.exe<br>uplice  | Determodified<br>Brits/2022-b24 PM<br>Brits/2022-b24 PM<br>Brits/2022-b24 PM<br>Brits/2022-b24 PM<br>Brits/2022-b24 PM                                                                                                    | Type<br>File folder<br>File folder<br>Set Document<br>Application<br>SQL/IE File    | 504<br>1 KB<br>304 KB<br>304 KB       | v 0 | ₽ Sec | X<br>v (           |
| V Deventes     None Sear     Vork access     Deventeds     Deventeds     Deventeds     Petares     etc     Music     Volces     CondDise     Tois PC     Jo Objects                                                                                                    | edi<br>Na View<br>ha PC > Dew<br>Pi<br>Pi<br>Pi                                                                                                    | nloads ><br>kngs<br>kngs<br>app.config.ht<br>Fragewer,Mig<br>htd,migration.c                    | n<br>gation_3kot_v3.5.1-7373.exe<br>ugite   | Determodified<br>Britscatz (SAM PAR<br>Britscatz (SAM PAR<br>Britscatz (SAM PAR<br>Britscatz (SAM PAR<br>Britscatz (SAM PAR<br>Britscatz (SAM PAR                                                                                                    | Type<br>File folder<br>File folder<br>Set Decument<br>Application<br>SQL/IE File    | 504<br>1 (8)<br>3(275 (8)<br>3(54 (8) | v 0 | ₽ Sec | X<br>v (<br>mph D. |
| V Devented      Hone Shar      Hone Shar      Cuick access      Devictads      Decenteds      Pictures      etc      Music      Videos      OneDrive      This PC      JD Objects      Devictop                                                                                                    | edi<br>view<br>ha PC > Dew<br>PO<br>P                                                                                                    | ntoads ><br>Imp<br>Toga<br>mountes<br>App_config.ht<br>Fragewer, Mig<br>Ital_migration.         | r<br>patien_Tool_v3.5.1-7373.exe<br>ugite   | Date modified<br>Britscolor Roll PAR<br>Britscolor Roll PAR<br>Britscolor PAR<br>Britscolor PAR<br>Britscolor PAR<br>Britscolor PAR                                                                                                    | Type<br>File folder<br>File folder<br>Text Document<br>Application<br>SQL/TE File   | 500<br>1 KB<br>3(275 KB<br>354 KB     | v 0 | P Sei | X<br>v (<br>mph D. |
| In a constant of the constant of the cons | eds<br>No. PC > Dees<br>PC - Dees<br>PC - DEES<br>PC - DEES<br>PC - DES<br>PC - DES<br>PC - DES<br>PC - DES<br>PC - DES<br>PC - DE                                                                                                    | ntçadı ><br>kışı<br>kışı<br>resuvite<br>aşış,cərfişihi<br>fingever,Mış<br>hti,nişution,i        | ^<br>vation, %ool,v3.5.1-7373.exe<br>uglite | Date modified<br>6/16/2022-024 PM<br>8/16/2022-024 PM<br>8/16/2022-024 PM<br>8/16/2022-024 PM                                                                                                    | Type<br>File folder<br>File folder<br>Tent Document<br>Application<br>SQL/TE File   | 500<br>1.08<br>304.08<br>304.08       | ~ 0 | P Sei | X<br>with D        |
| In the second second seco | eds<br>has PC > Dew<br>No.                                                                                                    | niloads ><br>arror<br>Roga<br>Rogarrors<br>App,carright<br>Fingewer,Mig<br>Ind,migration.2      | ^<br>pation_Tool_v1⊥1-7373.exe<br>upDe      | Determodified<br>6/16/2022-024 PM<br>6/16/2022-024 PM<br>6/16/2022-024 PM<br>6/16/2022-024 PM                                                                                                    | Type<br>File folder<br>File folder<br>Text Document<br>Application<br>SQL/TE File   | 504<br>1 KB<br>36,279 KB<br>304 KB    | ~ 0 | ρ Sec | × v d              |
| Cuck acces      Deaters      Deaters    | eds<br>has PC > Dow                                                                                                    | ntoads ><br>ana<br>Rogs<br>mources<br>app,corright<br>fragewer,Mig<br>htd,migration.c           | ^<br>pation_loot_v111-7373.exe<br>uplos     | Deter modified<br>B/18/2822-824 PM<br>B/18/2822-824 PM<br>B/18/2822-824 PM<br>B/18/2822-824 PM<br>B/18/2822-824 PM                                                                                                    | Type<br>File folder<br>File folder<br>Social Document<br>Application<br>SQL/IE File | 504<br>1 KB<br>3 (270 KB<br>3 (240 KB | v 0 | P tes | X<br>~ 4<br>mbD.   |
| In a Posential     Hone Sear     Touck access     Deaktop     Deaktop     Deaktop     Deaktop     Deaktop     Deaktop     dea     Music     Music     Music     Deathop     Deathop   | eds<br>No. PC > Dow<br>No.<br>PC > Dow<br>No.<br>PC > Dow<br>NO.<br>PC > DOW<br>NO.<br>PC > DOW<br>NO | niqueds ><br>smc<br>logs<br>mountes<br>app_config.ht<br>Frequence, Mig<br>htd_migration.c       | r<br>gation_Tool_v12.1-1373.exe<br>ogite    | Determodified<br>Britschild Auf<br>Britschild Auf<br>Britsch | Type<br>File folder<br>File folder<br>Set Decument<br>Application<br>SQL/TE File    | 504<br>1 (3)<br>3 (275 (3)<br>3 (4)   | v 0 | ρ Sec | X<br>~ 4<br>mbD.   |
|                                                                                                    | eds<br>No. PC > Dev<br>PO<br>PO<br>PO<br>PO<br>PO<br>PO<br>PO<br>PO<br>PO<br>PO                                                                                                    | nhipada ><br>koga<br>Roga<br>Rogacentigate<br>App_contigate<br>Fragewer, Mag<br>Ind_migration.x | <br>valien, %ool,v3.0.1-7373.exe<br>uglite  | Date modified<br>Brills 2022 B24 PM<br>Brills 2022 B24 PM<br>Brills 2022 B24 PM<br>Brills 2022 B24 PM<br>Brills 2022 B24 PM                                                                                                    | Type<br>File folder<br>File folder<br>Tent Document<br>Application<br>SQL/TE File   | 500<br>148<br>3448                    | ~ 0 | ρ Sei | × v enth D.        |
|                                                                                                    | eds<br>hasPC > Dew<br>No.                                                                                                    | ntipads ><br>arret<br>Roga<br>resources<br>app_confight<br>Fingouer_Mig<br>htd_migration.c      |                                             | Date modified<br>6/16/2022-024 PM<br>6/16/2022-024 PM<br>8/16/2022-024 PM<br>8/16/2022-024 PM                                                                                                    | Type<br>File-folder<br>File-folder<br>Tent Document<br>Application<br>SQL/TE File   | 500<br>1 KB<br>30,279 KB<br>304 KB    | ~ 0 | p su  | × meth D.          |
| In a constant of the second of the second of the seco | eds<br>hasPC > Dew<br>No.                                                                                                    | ntipads ><br>arret<br>Roga<br>resources<br>app_carright<br>Fragewar,Mig<br>htd_migration.c      | <br>vation_%oot_v3.0.1-7373.exe<br>uglite   | Date modified<br>6/16/2022-024 PM<br>8/16/2022-024 PM<br>8/16/2022-024 PM<br>8/16/2022-024 PM                                                                                                    | Type<br>File-folder<br>File-folder<br>Tent Document<br>Application<br>SQL/TE File   | 500<br>1.08<br>304.08<br>304.08       | ~ 0 | p su  | × v i              |
| In a constant of the second of the second of the seco | eds<br>hasPC > Dev<br>No                                                                                                    | ntipads ><br>ame<br>Repp<br>recoveries<br>app_confight<br>Fragover,Mig<br>htd_migration.c       | ∧<br>vetices_Tool_v1⊥1-7373.exe<br>upplice  | Date modified<br>6/16/2022-024 PM<br>6/16/2022-024 PM<br>8/16/2022-024 PM<br>8/16/2022-024 PM                                                                                                    | Type<br>File-folder<br>File-folder<br>Bet-Document<br>Application<br>SQL/TE File    | 504<br>1 KB<br>304 KB                 | ~ 0 | p su  | × v i              |

3. Dopo l'esecuzione del programma, viene aperto un browser Web che visualizza il "Contratto di licenza con l'utente finale". Selezionare la casella di controllo per accettare i termini e le condizioni.Fare clic su **Continua**.

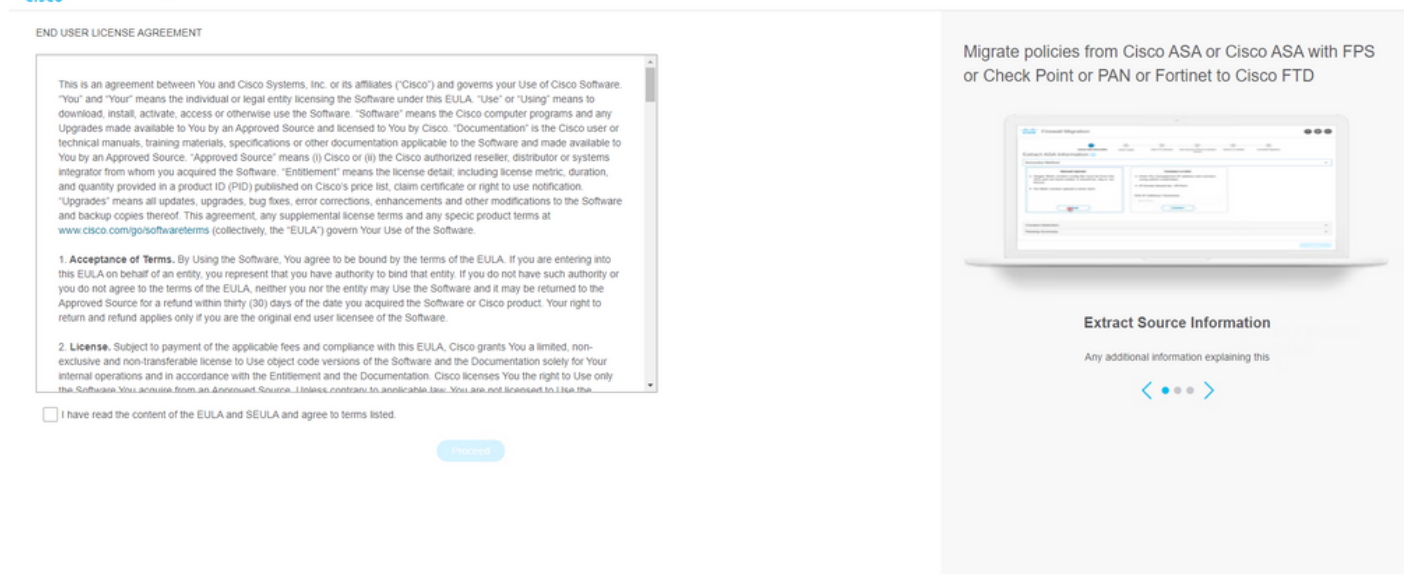

4. Accedere allo strumento di migrazione. Èpossibile accedere con l'account CCO o con l'account predefinito locale. Le credenziali dell'account predefinito locale sono: admin/Admin123

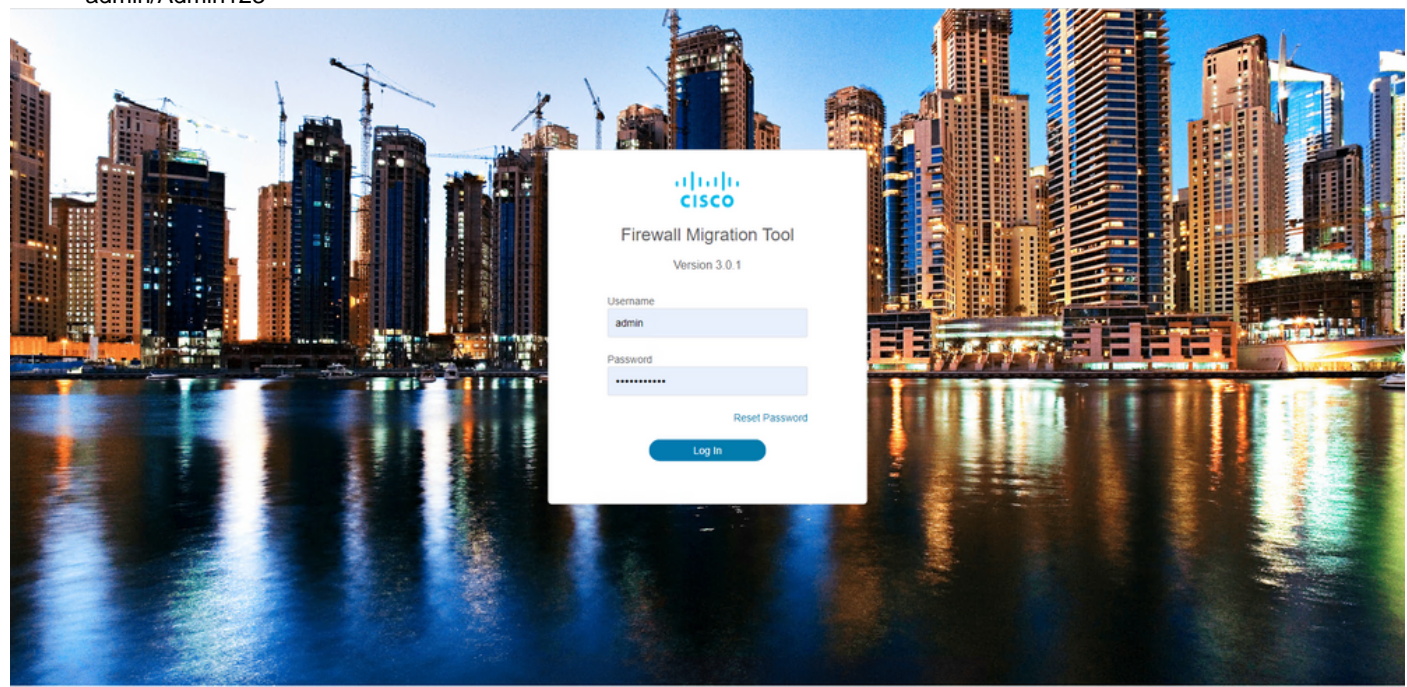

© 2015-2022 Cisco Systems, Inc. Cisco, Cisco Systems and Cisco Systems logo are registered trademarks of Cisco Systems, Inc.

5. Selezionare il firewall di origine di cui eseguire la migrazione. Nell'esempio, viene usato Cisco ASA (8.4+) come origine.

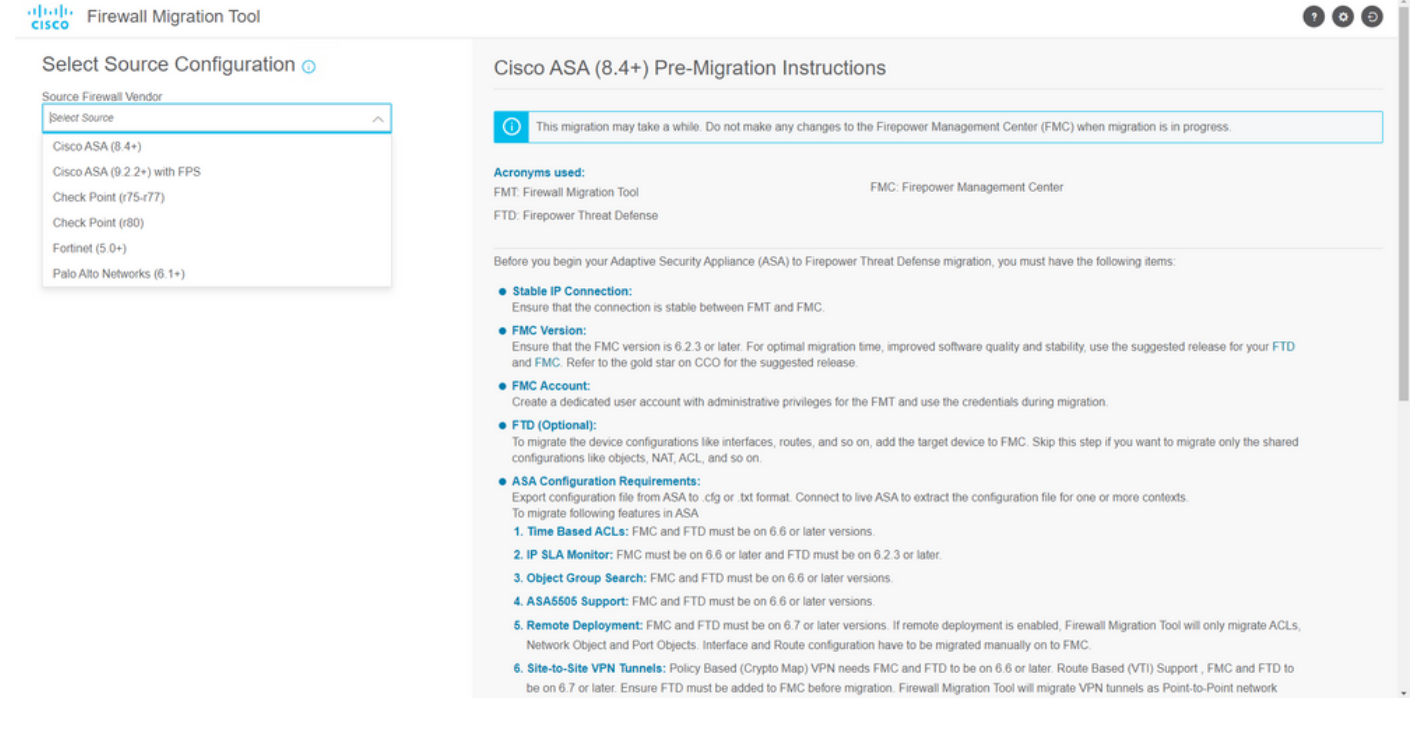

6. Selezionare il metodo di estrazione da utilizzare per ottenere la configurazione. Per il caricamento manuale è necessario caricare Running Config dell'ASA nel formato ".cfg" o ".txt".Collegare l'appliance ASA per estrarre le configurazioni direttamente dal firewall.

Back

| The Wall Migration Tool                                                              |                                                                                           |                    |                                                                                                    |                                  |                         |                          |  |
|--------------------------------------------------------------------------------------|-------------------------------------------------------------------------------------------|--------------------|----------------------------------------------------------------------------------------------------|----------------------------------|-------------------------|--------------------------|--|
|                                                                                      | Extract A SA Information                                                                  | 2<br>Belect Target | A     Map PTD Interface     Map Security Zenes & Interface Onups                                                                                                    | 5<br>Optimize, Review & Validate | 6<br>Complete Migration |                          |  |
| Extract Cisco A                                                                      | SA (8.4+) Information                                                                     | 0                  |                                                                                                    |                                  |                         | Source: Cisco ASA (8.4+) |  |
| Extraction Methods                                                                   |                                                                                           |                    |                                                                                                    |                                  |                         | ~                        |  |
|                                                                                      | Manual Upload                                                                             |                    | Connect to ASA                                                                                                    |                                  |                         |                          |  |
| File format is 'cfg     For Multi-context     For Single-contex     Do not upload ha | r or '.bd'.<br>upload a show tech.<br>t upload show running.<br>und coded configurations. |                    | Enter the management IP address and connect using a credentials.     IP format should be: <ip.port>.     ASA IP Address/Hostname     192.168.1.20     Connect</ip.port> | dmin                             |                         |                          |  |
| Context Selection                                                                    |                                                                                           |                    |                                                                                                    |                                  |                         | >                        |  |
| Parsed Summary                                                                       |                                                                                           |                    |                                                                                                    |                                  |                         | >                        |  |
|                                                                                      |                                                                                           |                    |                                                                                                    |                                  |                         |                          |  |

Nota: Per questo esempio, connettersi direttamente all'appliance ASA.

7. Un riepilogo della configurazione rilevata sul firewall viene visualizzato come dashboard. Fare clic su **Avanti**.

| cisco Firewa | all Migration Tool                                               |                                                                            |                      |                               |                                                                                                 | 000  |
|--------------|------------------------------------------------------------------|----------------------------------------------------------------------------|----------------------|-------------------------------|-------------------------------------------------------------------------------------------------|------|
|              | Extract Cisco ASA (8.4+) Ir                                      | formation 🕕                                                                | · · ·                |                               | Source: Cisco ASA (8.                                                                           | \$+) |
|              | Extraction Methods                                               |                                                                            |                      |                               |                                                                                                 | >    |
|              | ASA IP Address: 192.168.1.20                                     |                                                                            |                      |                               |                                                                                                 |      |
|              | Context Selection                                                |                                                                            |                      |                               |                                                                                                 | >    |
|              | Single Context Mode: Download config                             |                                                                            |                      |                               |                                                                                                 |      |
|              | Parsed Summary                                                   |                                                                            |                      |                               | ×                                                                                               | ~    |
|              | Collect Hitcounts: No                                            |                                                                            |                      |                               |                                                                                                 |      |
|              | 8<br>Access Control List Lines                                   | 2<br>Access List Objects<br>(Standard, Extended used in<br>BGP:RAVPWEIGRP) | O<br>Network Objects | O<br>Port Objects             | O<br>Dynamic-Route Objects<br>(A3-Path, Community-Last, Policy-List,<br>Prefix-List, Route-Map) |      |
|              | 0<br>Network Address Translation                                 | 1<br>Logical Interfaces                                                    | 1<br>Routes          | 0<br>Site-to-Site VPN Tunnels | O<br>Remote Access VPN<br>(Connection Profiles)                                                 |      |
|              | <ul> <li>Pre-migration report will be available after</li> </ul> | selecting the targets.                                                     |                      |                               |                                                                                                 |      |
|              |                                                                  |                                                                            |                      |                               | Back                                                                                            | d    |

8. Selezionare il FMC di destinazione da utilizzare nella migrazione. Fornire l'indirizzo IP del CCP. Viene visualizzata una finestra popup in cui vengono richieste le credenziali di accesso del CCP.

https://cisco.com

9. (Facoltativo) Selezionare l'FTD di destinazione da utilizzare. Se si sceglie di eseguire la migrazione a un FTD, selezionare l'FTD che si desidera utilizzare. Se non si desidera utilizzare un FTD, è possibile compilare la casella di controllo Proceed without FTD

Back Next

Back Next

| elect Target  Source: Cisco ASA (8.4+) Source: Cisco ASA (8.4+) Source: |                                                                                                    |                                       |                         |
|----------------------------------------------------------------------------------------------------|----------------------------------------------------------------------------------------------------|---------------------------------------|-------------------------|
| irewall Management   C Proceed without FTD  Proceed without FTD  Proceed | irevail Management   C IP Address/Hostname: 192.159.1.18  C IP Address/Hostname: 192.159.1.18  C In osse FTD  Select FTD Device  FTD (192.156.1.17) - VM/Ware (Native)  Proceed  Proceed without FTD  Proceed  elect Features  elect Features  elect Features  elect Features  Process Config                                                                                                    | Select Target O                       | Source: Cisco ASA (8.4+ |
| MC IP Address/Hostname: 192.168.1.18  hoose FTD  Select FTD Device  FTD (192.168.1.17) - VM/Ware (Native)  Proceed  Proceed  Proceed  eloct Features  Le Conversion/ Process Config  >                                                                                                    | The IP Address/Hostname: 192.168.1.18  Those FTD  Select FTD Device FTD (192.168.1.17) - VM/Ware (Native)  Proceed Please ensure that the frewall mode configured on the target FTD device is the same as in the uploaded ASA configuration file. The existing configuration of the FTD device on the FMC is erased when you push the migrated configuration to the FMC.  Proceed elect Features  ule Conversion/ Process Config                                                                                                    | Firewall Management                   | >                       |
| hoose FTD                                                                                                    | hoose FTD                                                                                                    | FMC IP Address/Hostname: 192.168.1.18 |                         |
| Select FTD Device FTD (192.165.1.17) - VMWare (Native)  Proceed without FTD Proceed without FTD Proceed w  | Select FTD Device Proceed without FTD Proceed without FTD Proceed | Choose FTD                            | ~                       |
| PTD (192.165.1.17) - VM/Ware (Native) <ul> <li>Please ensure that the frewall mode configured on the target FTD device is the same as in the uploaded ASA configuration file. The existing configuration of the FTD device on the FMC is enased when you push the migrated configuration to the FMC.</li> </ul> Proceed       elect Features           ule Conversion/ Process Config                                                                                                    | PTD (192.165.1.17) - VMWare (Native) <ul> <li>Please ensure that the frewall mode configured on the target FTD device is the same as in the uploaded ASA configuration file. The existing configuration of the FTD device on the FMC is enased when you push the migrated configuration to the FMC.</li> </ul> Proceed          elect Features          ule Conversion/ Process Config                                                                                                    | Select FTD Device     Proceed withou  | it FTD                  |
| Please ensure that the frewall mode configured on the target FTD device is the same as in the uploaded ASA configuration file. The existing configuration of the FTD device on the FMC is erased when you push the migrated configuration to the FMC.      Proceed elect Features ule Conversion/ Process Config                                                                                                    | Please ensure that the frewall mode configured on the target FTD device is the same as in the uploaded ASA configuration file. The existing configuration of the FTD device on the FMC is erased when you push the migrated configuration to the FMC is erased when you push the migrated configuration to the FM     | FTD (192.168.1.17) - VMWare (Native)  |                         |
| elect Features >                                                                                                    | elect Features >                                                                                                    | FMC.<br>Proceed                       |                         |
| ule Conversion/ Process Config >                                                                                                    | Lule Conversion/ Process Config >                                                                                                    | elect Features                        | >                       |
|                                                                                                    |                                                                                                    | tule Conversion/ Process Config       | >                       |
|                                                                                                    |                                                                                                    |                                       |                         |
|                                                                                                    |                                                                                                    |                                       |                         |
|                                                                                                    |                                                                                                    |                                       |                         |
|                                                                                                    |                                                                                                    |                                       |                         |
|                                                                                                    |                                                                                                    |                                       |                         |
|                                                                                                    |                                                                                                    |                                       |                         |

10. Selezionare le configurazioni di cui si desidera eseguire la migrazione. Le opzioni vengono visualizzate negli screenshot.

| cisco Firewa | all Migration Tool                    |                                                                                                    |                                 | 000 |
|--------------|---------------------------------------|----------------------------------------------------------------------------------------------------|---------------------------------|-----|
|              | Select Target ()                      | ~ ~ ~                                                                                                    | Source: Cisco ASA (8.4+)        |     |
|              | Firewall Management                   |                                                                                                    | >                               |     |
|              | FMC IP Address/Hostname: 192.168.1.18 |                                                                                                    |                                 |     |
|              | Choose FTD                            |                                                                                                    | >                               |     |
|              | Selected FTD: FTD                     |                                                                                                    |                                 |     |
|              | Select Features                       |                                                                                                    | ~                               |     |
|              | Device Configuration                  | Shared Configuration                                                                                                  | Optimization                    |     |
|              | V Interfaces                          | Access Control                                                                                                    | Migrate Only Referenced Objects |     |
|              | ✓ Routes                              | Populate destination security zones                                                                                   | Object Group Search 🕕           |     |
|              | Static                                | Route-lookup logic is limited to Static Routes and Connected Routes. PBR, Dynamic-Routes<br>& NAT are not considered. | Inline Grouping                 |     |
|              | EIGRP                                 | ✓ Migrate tunnelled rules as Prefilter                                                                                |                                 |     |
|              | Site-to-Site VPN Tunneis (no data)    | NAT (no data)                                                                                                    | CSMASUM                         |     |
|              | Policy Based (Crysto Map)             | Vetwork Objects (no data)                                                                                             |                                 |     |
|              | Route Based (VTI)                     | Port Objects (no data)                                                                                                |                                 |     |
|              |                                       | Access List Objects(Standard, Extended)                                                                               |                                 |     |
|              |                                       | Time based Objects (no data)                                                                                          |                                 |     |
|              |                                       | Remote Access VPN                                                                                                    |                                 |     |
|              |                                       | A Remote Access VPN migration is supported on FMC/FTD 7.2 and above.                                                  |                                 |     |
|              | Proceed                               |                                                                                                    |                                 |     |
|              |                                       |                                                                                                    | Back                            |     |

11. Avviare la conversione delle configurazioni da ASA a FTD.

Back Next

|                         | 1                       | 2             | 3                 | 4                                     | 5                           | 6                  |                          |
|-------------------------|-------------------------|---------------|-------------------|---------------------------------------|-----------------------------|--------------------|--------------------------|
|                         | Extract.ASA Information | Select Target | Map FTD Interface | Map Security Zones & Interface Groups | Optimize, Review & Validate | Complete Migration |                          |
| Select Target ()        |                         |               |                   | ^                                     |                             |                    | Source: Cisco ASA (8.4+) |
| Firewall Management     |                         |               |                   |                                       |                             |                    | >                        |
| FMC IP Address/Hostnam  | e: 192.168.1.18         |               |                   |                                       |                             |                    |                          |
| Choose FTD              |                         |               |                   |                                       |                             |                    | >                        |
| Selected FTD: FTD       |                         |               |                   |                                       |                             |                    |                          |
| Select Features         |                         |               |                   |                                       |                             |                    | >                        |
| Rule Conversion/ Proces | ss Config               |               |                   |                                       |                             |                    | $\sim$                   |
| Start Conversion        |                         |               |                   |                                       |                             |                    |                          |

12. Al termine della conversione, viene visualizzato un dashboard con il riepilogo degli oggetti da migrare (limitato alla compatibilità). Èpossibile fare clic su Download Report per ricevere un riepilogo delle configurazioni da migrare.

| cisco Firewa | all Migration Tool                             |                                                 |                 |                          |                                                                   | 00       |
|--------------|------------------------------------------------|-------------------------------------------------|-----------------|--------------------------|-------------------------------------------------------------------|----------|
|              | Select Target ()                               |                                                 | , v             |                          | Source: Cisco ASA                                                 | ı (8.4+) |
|              | Firewall Management                            |                                                 |                 |                          |                                                                   | >        |
|              | FMC IP Address/Hostname: 192.168.1.18          |                                                 |                 |                          |                                                                   |          |
|              | Choose FTD                                     |                                                 |                 |                          |                                                                   | >        |
|              | Selected FTD: FTD                              |                                                 |                 |                          |                                                                   |          |
|              | Select Features                                |                                                 |                 |                          |                                                                   | >        |
|              | Rule Conversion/ Process Config                |                                                 |                 |                          |                                                                   | $\sim$   |
|              | Start Conversion                               |                                                 |                 |                          |                                                                   |          |
|              | 0 parsing errors found. Refer to the pre-migra | tion report for more details.                   |                 |                          |                                                                   |          |
|              | Please download the Pre-Migration report for   | a detailed summary of the parsed configuration  | Download Report |                          |                                                                   |          |
|              | 0                                              | 0                                               | 1               | 0                        | 0                                                                 |          |
|              | Access Control List Lines                      | Access List Objects                             | Network Objects | Port Objects             | Dynamic-Route Objects                                             |          |
|              |                                                | (Standard, Extended used in<br>BGP/RAVPN/EIGRP) |                 |                          | (AS-Path, Community-List, Policy-List,<br>Prefor-List, Route-Map) |          |
|              | 0                                              | 1                                               | 1               | 0                        | 0                                                                 |          |
|              | Network Address Translation                    | Logical Interfaces                              | Routes          | Site-to-Site VPN Tunnels | Remote Access VPN<br>(Connection Profiles)                        |          |
|              |                                                |                                                 |                 | τ                        | Back                                                              | Next     |

Esempio di report pre-migrazione, come mostrato nell'immagine:

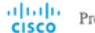

Note: Review all contents of this pre-Defense after the configuration is suc

#### 1. Overall Summary:

A summary of the supported ASA configuration elements that can be successfully migrated to Firep

| Collection Method                  | Connect ASA                                                |
|------------------------------------|------------------------------------------------------------|
| ASA Configuration Name             | asalive_ciscoasa_2022-08-19_02-04-31.txt                   |
| ASA Firewall Context Mode Detected | single                                                     |
| ASA Version                        | 9.16(1)                                                    |
| ASA Hostname                       | Not Available                                              |
| ASA Device Model                   | ASAv, 2048 MB RAM, CPU Xeon 4100/6100/8100 series 2200 MHz |
| Hit Count Feature                  | No                                                         |
| IP SLA Monitor                     | 0                                                          |
| Total Extended ACEs                | 0                                                          |
| ACEs Migratable                    | 0                                                          |
| Site to Site VPN Tunnels           | 0                                                          |
| FMC Type                           | On-Prem FMC                                                |
| Logical Interfaces                 | 1                                                          |
| Network Objects and Groups         | 1                                                          |

#### 13. Mappare le interfacce ASA con le interfacce FTD sullo strumento di migrazione.

| cisco | Firewa | all Migration Tool                               |                      |         |                                              | 00 |
|-------|--------|--------------------------------------------------|----------------------|---------|----------------------------------------------|----|
|       |        | Map FTD Interface ()                             | ( v )                |         | Source: Cisco ASA (8.4+)<br>Tarreet FTD: FTD |    |
|       |        |                                                  |                      | Refresh |                                              |    |
|       |        | ASA Interface Name                               | FTD Interface Name   |         |                                              |    |
|       |        | Management0/0                                    | GigabitEthernet0/0 🗸 |         |                                              |    |
|       |        |                                                  |                      |         |                                              |    |
|       |        |                                                  |                      |         |                                              |    |
|       |        |                                                  |                      |         |                                              |    |
|       |        |                                                  |                      |         |                                              |    |
|       |        |                                                  |                      |         |                                              |    |
|       |        |                                                  |                      |         |                                              |    |
|       |        |                                                  |                      |         |                                              |    |
|       |        |                                                  |                      |         |                                              |    |
|       |        |                                                  |                      |         |                                              |    |
|       |        |                                                  |                      |         |                                              |    |
|       |        |                                                  |                      |         |                                              |    |
|       |        |                                                  |                      |         |                                              |    |
|       |        |                                                  |                      |         |                                              |    |
|       |        |                                                  |                      |         |                                              |    |
|       |        |                                                  |                      |         |                                              |    |
|       |        | 20 v per page 1 to 1 of 1  4 4 Page 1 of 1 >> >> |                      |         |                                              |    |
|       |        |                                                  |                      |         |                                              |    |
|       |        |                                                  |                      |         | Back Next                                    |    |

#### 14. Creare le aree di sicurezza e i gruppi di interfacce per le interfacce sull'FTD

| p Security Zones and I    | Interface Groups 🕕 | Target FTD: FTD      |                             |  |  |
|---------------------------|--------------------|----------------------|-----------------------------|--|--|
|                           |                    |                      | (Add SZ & IG) (Auto-Create  |  |  |
| SA Logical Interface Name | FTD Interface      | FMC Security Zones   | FMC Interface Groups        |  |  |
| agement                   | GigabitEthernet0/0 | Select Security Zone | ✓ Select Interface Groups ✓ |  |  |
|                           |                    |                      |                             |  |  |
|                           |                    |                      |                             |  |  |
|                           |                    |                      |                             |  |  |
|                           |                    |                      |                             |  |  |
|                           |                    |                      |                             |  |  |
|                           |                    |                      |                             |  |  |
|                           |                    |                      |                             |  |  |
|                           |                    |                      |                             |  |  |
|                           |                    |                      |                             |  |  |
|                           |                    |                      |                             |  |  |
|                           |                    |                      |                             |  |  |

Back Next

| _  |   | 1        |             |   |    |      |   |      |   |   |
|----|---|----------|-------------|---|----|------|---|------|---|---|
| 10 | ~ | per page | 1 to 1 of 1 | ∢ | -4 | Page | 1 | of 1 | Þ | × |
| _  |   | -        |             |   |    |      |   |      |   |   |

Le aree di sicurezza (SZ) e i gruppi di interfaccia (IG) vengono creati automaticamente dallo strumento, come mostrato nell'immagine:

| cisco Firewa | all Migration Tool        |                              |                    |                        |                                       |                                  |                                        | • •       | Ð |
|--------------|---------------------------|------------------------------|--------------------|------------------------|---------------------------------------|----------------------------------|----------------------------------------|-----------|---|
|              |                           | 1<br>Extract ASA information | 2<br>Select Target | 3<br>Map FTD Interface | Map Security Zones & Interface Groups | 5<br>Optimize, Review & Validate | 6<br>Complete Migration                |           |   |
|              | Map Security Zones        | and Interface Groups         | 0                  |                        | ^                                     |                                  | Source: Cisco ASA (<br>Target FTD: FTD | 8.4+)     |   |
|              |                           |                              |                    |                        | Add SZ &                              | IG Auto-Create                   |                                        |           |   |
|              | ASA Logical Interface Nam | ne FTD Interface             |                    | FMC Security Zones     | FMC Interface                         | Groups                           |                                        |           |   |
|              | management                | GigabitEthernet0/0           |                    | management             | ✓ management_ig (A                    | ) 👻                              |                                        |           |   |
|              |                           |                              |                    |                        |                                       |                                  |                                        |           |   |
|              |                           |                              |                    |                        |                                       |                                  |                                        |           |   |
|              |                           |                              |                    |                        |                                       |                                  |                                        |           |   |
|              |                           |                              |                    |                        |                                       |                                  |                                        |           |   |
|              |                           |                              |                    |                        |                                       |                                  |                                        |           |   |
|              |                           |                              |                    |                        |                                       |                                  |                                        |           |   |
|              |                           |                              |                    |                        |                                       |                                  |                                        |           |   |
|              |                           |                              |                    |                        |                                       |                                  |                                        |           |   |
|              |                           |                              |                    |                        |                                       |                                  |                                        |           |   |
|              |                           |                              |                    |                        |                                       |                                  |                                        |           |   |
|              | 10 v per page 1 to 1 of   | f 1   4 4 Page 1 of 1        | ▶ ▶                |                        |                                       |                                  |                                        |           |   |
|              |                           |                              |                    |                        |                                       |                                  |                                        |           |   |
|              |                           |                              |                    |                        |                                       |                                  |                                        | Dark Next |   |

15. Rivedere e convalidare le configurazioni da migrare sullo strumento di migrazione. Se l'analisi e l'ottimizzazione delle configurazioni sono già state completate, fare clic su Validate.

| Optimiza Daviau           | and Validate Configuration             |                                |                  | Source: Cisco ASA (8.4+) |
|---------------------------|----------------------------------------|--------------------------------|------------------|--------------------------|
| Optimize, Review          | Target FTD: FTD                        |                                |                  |                          |
| Access Control Objects    | 4AT Interfaces Routes Site-to-Site VF  | 'N Tunnels 🕕 Remote Access VPN |                  |                          |
| Access List Objects Netw  | ork Objects Port Objects VPN Objects D | ynamic-Route Objects           |                  |                          |
| Select all 1 entries Sele | ted: 0/1 Actions - Save                |                                |                  | Q, Search                |
| I Name                    |                                        | Validation State               | Туре             | Value                    |
| 1 obj-192.16              | d.1 V                                  | Will be created in FMC         | Network Object   | 192.168.1.1              |
|                           |                                        |                                | regenesis organi | Table Table 1.1          |
|                           |                                        |                                |                  |                          |
|                           |                                        |                                |                  |                          |
|                           |                                        |                                |                  |                          |
|                           |                                        |                                |                  |                          |
|                           |                                        |                                |                  |                          |
|                           |                                        |                                |                  |                          |
|                           |                                        |                                |                  |                          |
|                           |                                        |                                |                  |                          |
|                           |                                        |                                |                  |                          |

- Note: Populate the areas highlighted in Yellow in EIGRP, Site to Site and Remote Access VPN sections to validate and proceed with migration.
- 16. Se lo stato di convalida ha esito positivo, eseguire il push delle configurazioni nei dispositivi di destinazione.

| Extract ASA                                                                                                    |                           | Va                                | lidation State             | JS                                   |               | Mgration               |   |
|----------------------------------------------------------------------------------------------------|---------------------------|-----------------------------------|----------------------------|--------------------------------------|---------------|------------------------|---|
| Ontimize Review and Val                                                                                                    |                           | $\odot$                           | Successfully Validat       | ed                                   |               | urce: Cisco ASA (8.4+) |   |
| Access Control V Objects V NAT V                                                                                                    | Validation Summary (Pre   | -push)                            |                            |                                      |               | rget FTD: FTD          |   |
| Access List Objects V Network Objects                                                                                                    | 0                         |                                   | 1                          |                                      |               |                        |   |
| Select all fettures         Select all fettures         Select all fettures           Image: Image: Ima | Access Control List Lines |                                   | Network Objects            |                                      |               | . Search               | _ |
|                                                                                                    |                           | 1                                 | 1                          |                                      |               |                        |   |
|                                                                                                    |                           | Logical Interfaces                | Routes                     |                                      |               |                        |   |
|                                                                                                    | 🕕 Note: 1                 | The configuration on the target F | TD device FTD (192.168.1.1 | 7) will be overwritten as part of th | is migration. |                        |   |
|                                                                                                    |                           |                                   | Push Configuration         |                                      |               |                        |   |
| page 1to1of1 (4 4 Page 1 of1 + +)                                                                                                    |                           |                                   |                            |                                      |               |                        |   |

Esempio di configurazione sottoposta a push tramite lo strumento di migrazione, come mostrato nell'immagine:

Validate

| cisco Firewall Migration Tool                                                     |                                                                                                    |                                                                                                    | 000 |
|-----------------------------------------------------------------------------------|----------------------------------------------------------------------------------------------------|----------------------------------------------------------------------------------------------------|-----|
| Complete Migration ③<br>Migration Status                                          | PUSHING<br>25% Complete<br>Push in progress. Refer FMT Terminal to monitor the<br>migration status. | 3<br>Cotoreas, Revere & Valdates<br>Comparison Magnation<br>Source: Cisco ASA (8.4+)<br>Target FTD: FTD |     |
| Interfaces                                                                        |                                                                                                    |                                                                                                    |     |
| Network Objects                                                                   |                                                                                                    |                                                                                                    |     |
|                                                                                   |                                                                                                    |                                                                                                    |     |
| Access Control Policies                                                           |                                                                                                    |                                                                                                    |     |
|                                                                                   |                                                                                                    |                                                                                                    |     |
| Please download the Post-Push migration report for a detailed summary. Download F |                                                                                                    |                                                                                                    |     |
|                                                                                   |                                                                                                    |                                                                                                    |     |

Esempio di migrazione riuscita, come mostrato nell'immagine:

| cisco | Firewall Migration Tool                                         |                                                      |                               |                                                                   |                                             | 000 |
|-------|-----------------------------------------------------------------|------------------------------------------------------|-------------------------------|-------------------------------------------------------------------|---------------------------------------------|-----|
|       |                                                                 | 1     2 Extract ASA Information     Select Target    | 3<br>Map FTD Interface Map Se | 4 5<br>eurity Zones & Interface Oroups Optimize, Review & Valdate | Complete Migration                          |     |
|       | Complete Migration                                              | o                                                    |                               |                                                                   | Source: Cisco ASA (8.4+)<br>Target FTD: FTD |     |
|       | Migration Status                                                |                                                      |                               | Optimization Status                                               |                                             |     |
|       | Migration is complete, pol<br>Next Step - Login to FMC          | cy is pushed to FMC.<br>to deploy the policy to FTD. |                               | ACL Optimization is not app                                       | lied for this migration.                    |     |
|       | Live Connect: asaconfig txt<br>Selected Context: Single Context | Mode                                                 |                               |                                                                   |                                             |     |
|       | Migration Summary (Post Push                                    | )                                                    |                               |                                                                   |                                             |     |
|       | 0                                                               |                                                      | 1                             |                                                                   |                                             |     |
|       | Access Control List Lines                                       |                                                      | Network Objects               |                                                                   |                                             |     |
|       |                                                                 |                                                      |                               |                                                                   |                                             |     |
|       |                                                                 | 1                                                    | 1                             |                                                                   |                                             |     |
|       |                                                                 | Logical Interfaces                                   | Routes                        |                                                                   |                                             |     |
|       |                                                                 |                                                      |                               |                                                                   |                                             |     |
|       | Dianas darrata dika Dask Drak ani<br>t                          |                                                      |                               |                                                                   |                                             |     |

17. *(Facoltativo)* Se si è scelto di eseguire la migrazione della configurazione a un FTD, è necessaria una distribuzione per eseguire il push della configurazione disponibile dal FMC al firewall, al fine di distribuire la configurazione: Accedere alla GUI del CCP.Passare alla Deploy .Selezionare la distribuzione per eseguire il push della configurazione nel firewall.Clic Deploy.

| De | leploy |
|----|--------|
|    |        |
|    |        |
|    |        |
|    |        |
|    |        |
|    |        |

How To

### Risoluzione dei problemi

Le informazioni contenute in questa sezione permettono di risolvere i problemi relativi alla configurazione.

Verificare i log nella directory in cui è stato inserito il file dello strumento di migrazione di Firepower, ad esempio:

Firepower\_Migration\_Tool\_v3.0.1-7373.exe/logs/log\_2022-08-18-21-24-46.log

#### Informazioni su questa traduzione

Cisco ha tradotto questo documento utilizzando una combinazione di tecnologie automatiche e umane per offrire ai nostri utenti in tutto il mondo contenuti di supporto nella propria lingua. Si noti che anche la migliore traduzione automatica non sarà mai accurata come quella fornita da un traduttore professionista. Cisco Systems, Inc. non si assume alcuna responsabilità per l'accuratezza di queste traduzioni e consiglia di consultare sempre il documento originale in inglese (disponibile al link fornito).